## Portfolio Report

1. Click **Reports** in the top navigation.

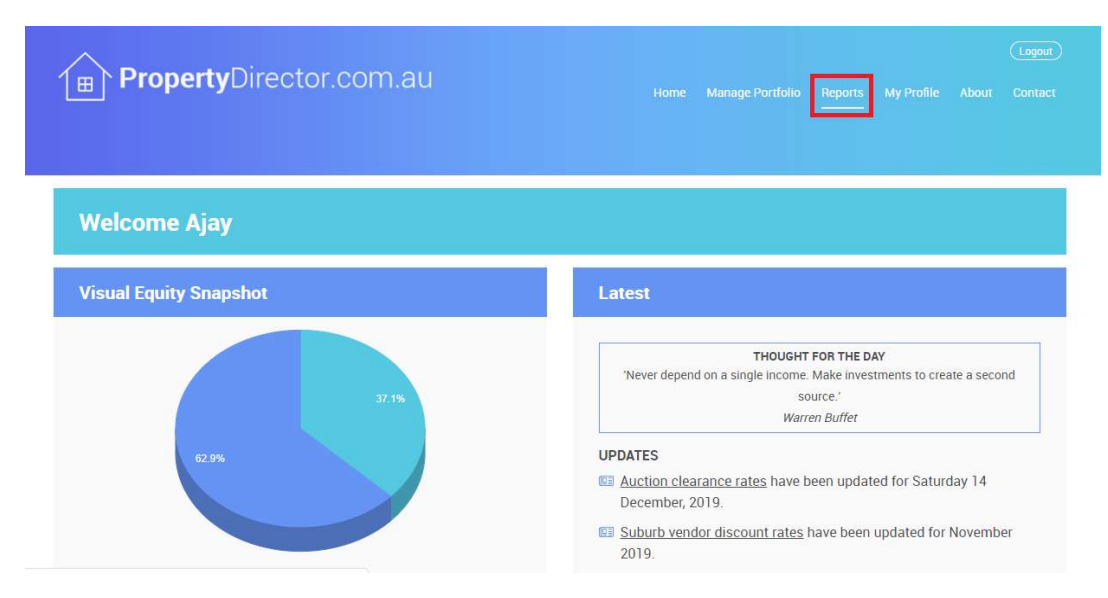

## 2. Click VIEW REPORT for the 'Portfolio Report'.

| Property                                                                                 | )irector.com. | au                                                                                                   |             |                                                                                                   |             | Logout<br>About Contact |
|------------------------------------------------------------------------------------------|---------------|----------------------------------------------------------------------------------------------------|-------------|---------------------------------------------------------------------------------------------------|-------------|-------------------------|
| Home > Reports                                                                           |               |                                                                                                    |             |                                                                                                   |             |                         |
| Reports                                                                                  |               |                                                                                                    |             |                                                                                                   |             |                         |
|                                                                                          |               | My Portfo                                                                                            | lio Reports |                                                                                                   |             |                         |
| Portfolio Report                                                                         | PREVIEW       | Cashflow Report                                                                                      | PREVIEW     | Portfolio Fo                                                                                      | recaster    | PREVIEW                 |
| A detailed report providing a summary of all<br>investment properties in your portfolio. |               | View detailed financial information and statements<br>for all of your properties in a single report. |             | Project the value of your property portfolio going forward up to 10 years based on key variables. |             |                         |
| VIEW REPOR                                                                               | Т             | VIEW                                                                                                 | REPORT      |                                                                                                   | VIEW REPORT | )                       |

3. The Portfolio Report will be displayed summarising all of your properties. Simply click a property address at the top to scroll down to view the property summary. The report can be easily printed by clicking 'Print' in the top right.

| Summary                                  |                |                |                                                      |                                                                          |                                        |                                              |              |  |
|------------------------------------------|----------------|----------------|------------------------------------------------------|--------------------------------------------------------------------------|----------------------------------------|----------------------------------------------|--------------|--|
| Address                                  | Purchase Price | Current Value  | Loan Outstanding                                     | Loan Type                                                                | Interest Rate                          | Variable/Fixed                               | Rental Yield |  |
| 10 Sohrebi Place, Leke Munmorsh NSW      | \$480,000.00   | \$490,000.00   | \$48,516.05<br>(Loan 1)<br>\$450,221.10<br>(Loan Z)  | Principal and Interest<br>(Loan 1)<br>Principal and Interest<br>(Loan 2) | 3.99%<br>(Loen 1)<br>3.99%<br>(Loen 2) | Fixed<br>(Loan 1)<br>Fixed<br>(Loan 2)       | 4.8%         |  |
| 22/132 Careen Avenue, Penrith NSW        | \$380,000.00   | \$490,000.00   | \$395,000.00                                         | Principal and Interest                                                   | 3.99%                                  | Fixed                                        | 5.9%         |  |
| 1008/98 Gloucester Street, The Rocks NSW | \$440,000.00   | \$935,000.00   | \$460,215 12                                         | Principal and Interest                                                   | 3.99%                                  | Fixed                                        | 9.3%         |  |
| 116 Herrington Avenue, Caetle Hill NSW   | \$475,000.00   | \$1,000,000.00 | \$240,000.00<br>(Loan 1)<br>\$240,000.00<br>(Loan 2) | Interest-Only<br>(Loan 1)<br>Interest-Only<br>(Loan 2)                   | 5.02%<br>(Loan 1)<br>5.02%<br>(Loan 2) | Variable<br>(Loan 1)<br>Variable<br>(Loan 2) | 7.3%         |  |
| Total                                    | \$1,775,000.00 | \$2,915,000.00 | \$1,833,952.00                                       |                                                                          |                                        |                                              |              |  |

| 10 Sohrabi Place, Lake Mun   | morah NSW                   | House<br>Purchased January 2018    |  |  |
|------------------------------|-----------------------------|------------------------------------|--|--|
| General                      |                             | Mortgage (Loan 1)                  |  |  |
| Purchase Price: \$480,000.00 | Equity: \$-8,737.00         | Original Loan: \$51,000.00         |  |  |
| Current Value: \$490,000.00  | m Weekly Rent: \$446.15 p/w | Current Loan Balance: \$48,516.05  |  |  |
|                              |                             | Interest Rate: 3.99%               |  |  |
| 🕷 Interior (sqm):            | 🛤 Beds: 4                   | Bank: St George                    |  |  |
| Land (sqm): 407              | Baths: 2                    |                                    |  |  |
| Car Spaces: 1                |                             | Mortgage (Loan 2)                  |  |  |
|                              |                             | Original Loan: \$466,000.00        |  |  |
|                              |                             | Current Loan Balance: \$450,221.10 |  |  |
|                              |                             | Interest Rate: 3.99%               |  |  |

Bank: St George